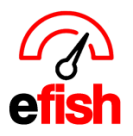

## How to Save app.efish.biz to your home screen: For Android

1. Open google chrome (download chrome from app store if you do not already have it installed on your phone)

2. Go to the URL: app.efish.biz

| 6:21 🖾 👓 🔐 🖪 🚱 🕲 | 🌘 🛱 🖙 🖬 60% 🖥 |
|------------------|---------------|
| app.efish.biz    | ۲             |

3. Log in using your Username and Password you created when you signed up (see sign-up how to for assistance if you have never logged into app.efish.biz)

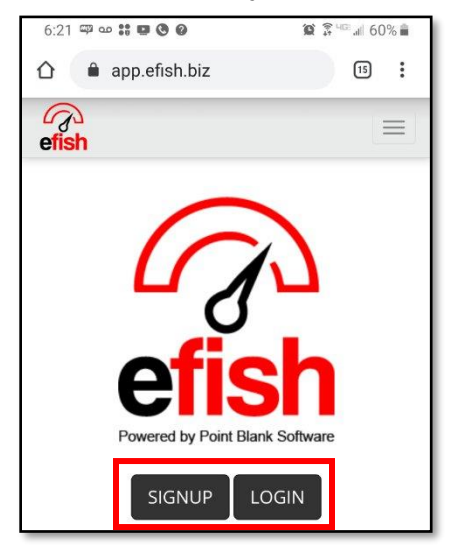

4. Click the [3 Dots] in the upper right corner of the screen.

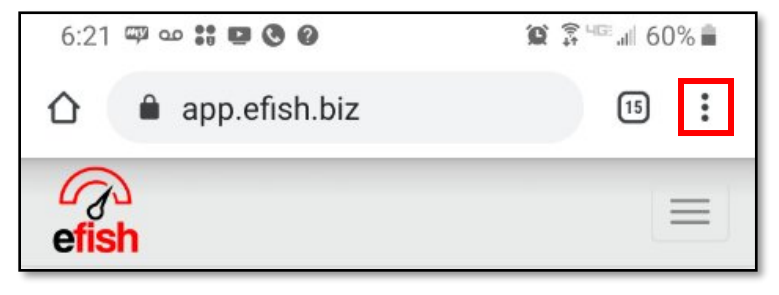

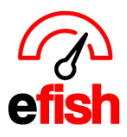

www.pointblanksoftware.com

## 5. Click [Add to Home Screen]

| 0                 | 😰 🖗 🖙 al 60% 🛢 |          |    |   |  |  |
|-------------------|----------------|----------|----|---|--|--|
| $\rightarrow$     | ☆              | <u>+</u> | í  | G |  |  |
| New ta            | ab             |          |    |   |  |  |
| New incognito tab |                |          |    |   |  |  |
| Bookmarks         |                |          |    |   |  |  |
| Recent tabs       |                |          |    |   |  |  |
| Histor            | у              |          |    |   |  |  |
| Downl             | oads           |          |    |   |  |  |
| Share.            |                |          |    |   |  |  |
| Find ir           | n page         | e        |    |   |  |  |
| Add to            | Hom            | ne scre  | en |   |  |  |
| Deskte            | Desktop site   |          |    |   |  |  |

6. You can change the name to whatever you wish here (we suggest efish – schedule)

7. Click [Add] in the lower right corner of the pop-up

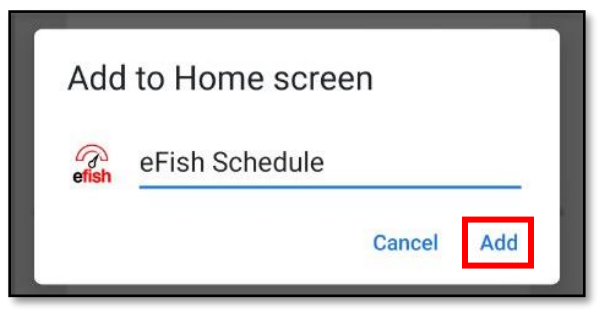

8. Done (you should now be able to launch efish directly from the home screen as you would any app)